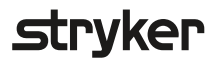

# LIFEPAK<sup>®</sup> 15 Monitor/Defibrillator

# Pocket guide

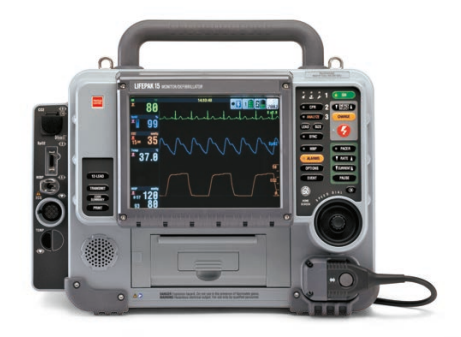

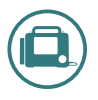

This is not the complete instructions for use. Refer to the Operating Instructions for complete device information including directions for use, indications and warnings.

## Home screen

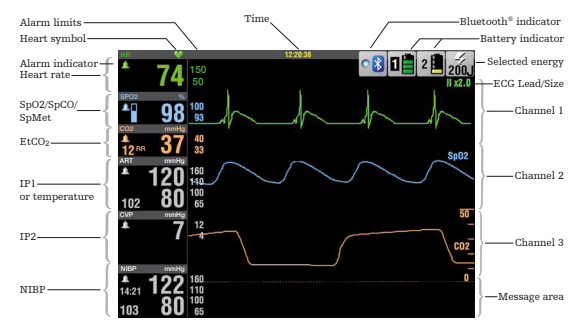

## **Battery indicators**

| Indicator              | Description                                                                                                    |
|------------------------|----------------------------------------------------------------------------------------------------|
| Active<br>battery      | The defibrillator is using the battery in well<br>1 for power. Battery status indicators display<br>up to 4 green bars. Each green bar represents<br>approximately 25% remaining charge. For example,<br>3 green bars indicate about 75% remaining charge.                                       |
| Low<br>battery         | Battery in well 1 is in use and is low. One yellow<br>bar indicates 5% to 10% remaining charge.                                                                                                    |
| Very<br>low<br>battery | Battery in well 1 is in use and is very low; 1 red<br>flashing bar indicates 0 to 5% remaining charge.<br>The defibrillator automatically switches to the<br>other battery only if adequate charge is available.<br>If both batteries show red bars, the REPLACE<br>BATTERY voice prompt occurs. |

## **OUIK-COMBO® Electrodes** with REDI-PAK<sup>TM</sup> preconnect system

- Reads ECG with lead II
- Delivers defibrillation shock
- Delivers external pacing

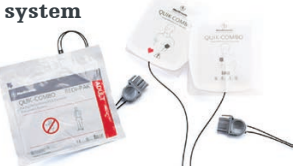

#### **Connecting therapy electrodes**

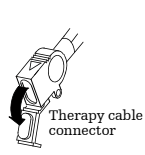

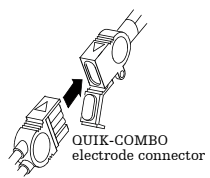

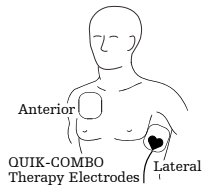

#### Connecting therapy cable to defibrillator

To connect a therapy cable to the defibrillator:

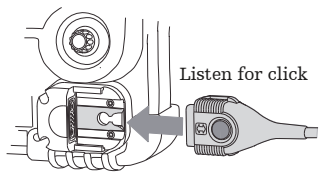

To disconnect the therapy cable from the defibrillator:

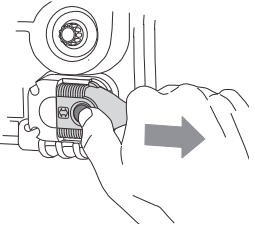

# **Manual defibrillation controls**

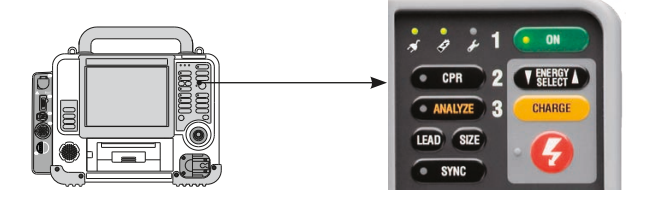

| GREEN $\mathbf{ON}$ button turns device on and off                               | 1 | • ON      |
|----------------------------------------------------------------------------------|---|-----------|
| <b>ENERGY SELECT</b> increases or decreases<br>energy level while in Manual Mode | 2 |           |
| <b>CHARGE</b> charges the device in Manual Mode                                  | 3 | CHARGE    |
| <b>SHOCK</b> initiates discharge of the defibrillator energy to the patient      |   | 6         |
| ANALYZE initiates analysis in AED Mode                                           |   | • ANALYZE |
| <b>CPR</b> initiates or silences METRONOME feature                               | ; | • CPR     |
| SYNC activates synchronization mode                                              | ( | • SYNC    |

# Noninvasive pacing procedure

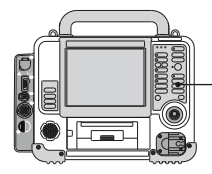

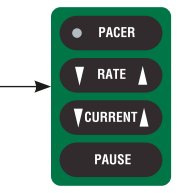

#### Demand pacing

- 1. Press ON
- 2. Apply ECG electrodes
- 3. Apply and connect QUIK-COMBO® therapy electrodes; consider sedation if patient is conscious

| 4. Press PACER                                                               | • PACER |
|------------------------------------------------------------------------------|---------|
| 5. Confirm placement of the sense marker (<br>is near the middle of each QRS | 1)      |
| 6. Press RATE to select desired pacing rate                                  |         |
| 7. Press CURRENT until electrical capture occurs                             | CURRENT |
| 8. Check blood pressure and pulse to verify mechanical capture               |         |
| PAUSE button facilitates temporary viewing<br>of underlying rhythm           | PAUSE   |
|                                                                              |         |

Note: Heart rate alarms are disabled during pacing. Observe patient continuously.

I

# Other features, right side

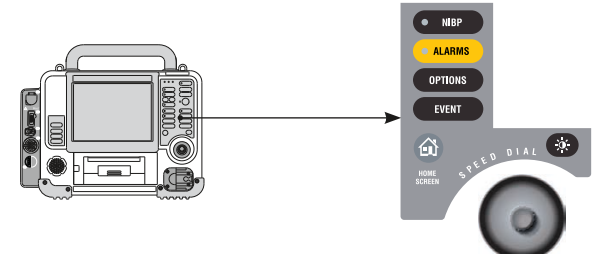

| Control       | Description                                                                                                    |
|---------------|----------------------------------------------------------------------------------------------------|
| NIBP          | Initiates blood pressure measurement.<br>LED illuminated when BP measurement<br>is being obtained.                       |
| ALARMS        | Activates and silences alarms. LED illuminated<br>when alarms are enabled and flashes when an<br>alarm condition occurs. |
| OPTIONS       | Accesses optional functions                                                                                              |
| EVENT         | Accesses user-defined events                                                                                             |
| â             | Returns to Home Screen display                                                                                           |
| SPEED<br>DIAL | Scrolls through and selects screen or menu items                                                                         |
| •             | Display mode button switches between color<br>display and black and white display                                        |

# Noninvasive blood pressure monitoring procedure

NIBP measurement typically takes 40 seconds to complete. If the measurement is not completed in 120 seconds, the cuff automatically deflates.

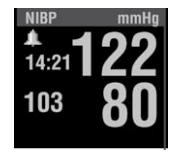

| 1. | Press | ON |
|----|-------|----|
|----|-------|----|

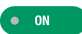

- Select appropriate sized cuff, attach snugly to extremity; align cuff marking (if present) with artery
- 3. Connect tubing to the cuff and to the NIBP port on the monitor
- 4. Change initial inflation pressure if necessary—Default: 160 mmHg
- 5. Position extremity in relaxed and supported position at heart level
- 6. Inform patient that cuff will inflate and squeeze arm
- 7. Press NIBP to start measurement

NIBP

To cancel measurement, press NIBP again

When the measurement is complete, systolic, diastolic, and mean arterial pressures are displayed.

## Features, left side, Invasive pressure option

#### Connection Action

Connect: Open CO2 port door, insert FilterLine® connector and turn clockwise until connector is firmly seated.

Disconnect: Rotate FilterLine connector counterclockwise and pull connector out.

Connect: Align cable connector with SpO<sub>2</sub> port and push in until connector clicks into place.

Disconnect: Press the gray buttons on each side of the cable connector simultaneously and pull connector out.

Connect: Insert NIBP tubing connector into the NIBP port.

Disconnect: Press the latch on the left side of the port and pull tubing connector out.

➤Connect: To connect green ECG connector with ECG port, align green key on cable with notch on port. Insert cable until connector is firmly seated.

Disconnect: Use the finger pull to pull the ECG connector straight out.

Connect: Align the IP (invasive pressure) cable connector with the P1 or P2 port; position the gap on the connector facing up. Insert the cable connector into the port until the connector is firmly seated.

Disconnect: Grip the connector and pull straight out.

## Features, left side, Continuous temperature option

|  | Connection Action                                                                                                    |
|--|----------------------------------------------------------------------------------------------------|
|  | Connect: Open CO2 port door, insert FilterLine<br>connector, and turn clockwise until connector is<br>firmly seated.<br>Disconnect: Rotate FilterLine connector<br>counterclockwise and pull connector out.                 |
|  | Connect: Align cable connector with SpO2 port<br>and push in until connector clicks into place.<br>Disconnect: Press the gray buttons on each side<br>of the cable connector simultaneously and pull<br>connector out.      |
|  | Connect: Insert NIBP tubing connector into the NIBP port.<br>Disconnect: Press the latch on the left side of the port and pull tubing connector out.                                                                        |
|  | Connect: The green ECG connector with the green<br>ECG port. Insert the cable connector into the port<br>until the connector is firmly seated.<br>Disconnect: Use the finger pull to pull the ECG<br>connector straight out |
|  | Connector straight out.<br>Connect: Align the temperature adapter cable to<br>the temperature port. Attach selected temperature<br>sensor to adapter cable.                                                                 |

Disconnect: Grip the connector and pull straight out.

# Acquiring a 12-Lead ECG

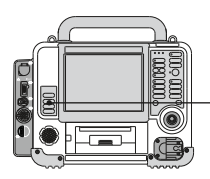

- 1. Press 12-LEAD Button
- 2. AGE Menu enter Age
- 3. SEX Menu enter Sex
- 4. 12-Lead acquires, analyses and automatically prints the 12-Lead ECG

#### Lead Location

| V1/C1 | Fourth intercostal space to the right of the sternum |
|-------|------------------------------------------------------|
| V2/C2 | Fourth intercostal space to the left of the sternum  |
| V3/C3 | Directly between leads V2/C2<br>and V4/C4            |
| V4/C4 | Fifth intercostal space at midclavicular line        |
| V5/C5 | Level with V4/C4 at left anterior axillary line      |
| V6/C6 | Level with V5/C5 at left<br>midaxillary line         |

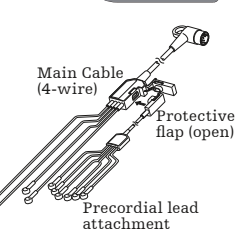

12-I FAD

TRANSMIT CODE SUMMARY PRINT

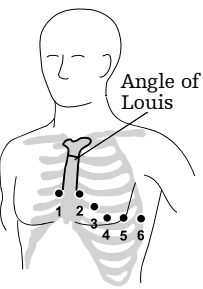

# **EtCO<sub>2</sub> monitoring procedure**

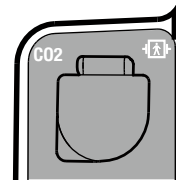

#### 1. Press ON

- 2. Select appropriate EtCO2 accessory for the patient
- Open CO<sub>2</sub> port door and insert FilterLine connector, turn connector clockwise until tight
- 4. Verify CO<sub>2</sub> area is displayed
- 5. Display CO<sub>2</sub> waveform in Channel 2 or 3
- 6. Connect FilterLine set to the patient
- 7. Confirm the EtCO<sub>2</sub> waveform is displayed

Auto-zero is part of initialization self-test performed by monitor. Scale is automatically selected for best visualization.

Note: If you use a ventilation system, do not connect FilterLine set to the patient/ventilation system until self-test is complete

# SpO<sub>2</sub> / SpCO / SpMet monitoring procedure

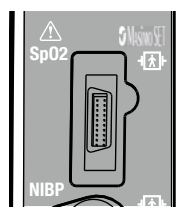

#### SpO<sub>2</sub>

- 1. Press ON
- 2. Connect the pulse oximeter cable to the monitor and sensor
- 3. Attach sensor to ring finger of the nondominant hand and orient so cable is on back of patient's hand
- Observe the pulse bar for fluctuation, amplitude of the pulse bar indicates relative signal quality
- Confirm SpO<sub>2</sub> reading appears and is stable

#### SpCO & SpMet

#### Perform steps 1-5, then:

- Verify that SpCO / SpMet sensor is in use; ONLY Rainbow<sup>®</sup> sensors are capable of reading SpCO / SpMet
- 7. Rotate Speed Dial to  $outline SpO_2$  area
- 8. Select parameter
- Select SpCO or SpMet. Selected value displays for 10 seconds.

Note: If SpCO or SpMet reading is above normal limits (SpCO >10%, SpMet >3%) an Advisory message occurs.

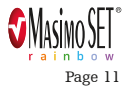

# Invasive pressure monitoring

| Label | Description               |
|-------|---------------------------|
| ART   | Arterial Pressure         |
| PA    | Pulmonary Artery Pressure |
| CVP   | Central Venous Pressure   |
| ICP   | Intracranial Pressure     |
| LAP   | Left Atrial Pressure      |

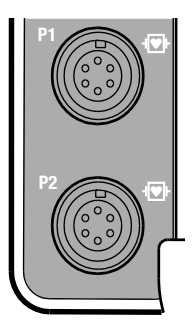

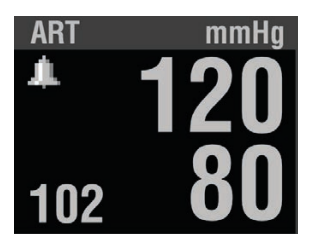

# Invasive pressure monitoring procedure

- 1. Prepare transducer system according to local protocol
- 2. Position transducer at the patients phlebostatic axis zero-reference
- 3. Press ON
- 4. Connect IP cable to the transducer and to the port on the monitor, P1 or P2 connector and Channel 2 or 3 can be used for IP monitoring
- 5. Use default or select ART, PA, CVP, ICP, LAP
- 6. Use speed dial to outline and select **CHANNEL 2** on Home Screen
- 7. Select WAVEFORM and then label as desired
- Open transducer stopcock to air to zero the transducer and remove stopcock cap. Select P1 area. Select ZERO from menu. P1 ZEROED appears once complete and pressure values displayed as zeros.
- 9. Close the stopcock to air. Patient's pressure waveform should be displayed. Scale automatically selected. Confirm pressure amplitude correlates with digital readout.
- **Note:** If you place a cap on an open port before you close the port to air, an error message may appear. You will be required to zero again.

# Monitoring continuous temperature

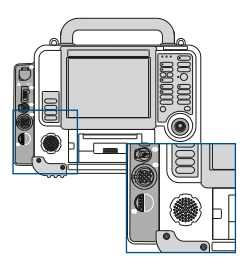

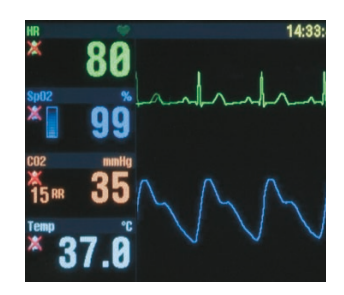

- 1. Press ON
- 2. Connect adapter cable to TEMP port on monitor
- 3. Connect temperature probe to adapter cable
- 4. Attach temperature probe to patient according to probe Instructions for Use
- 5. Confirm temperature reading appears and is stable
- Note: The temperature probe may require three minutes to equilibrate after patient placement.

## Auxiliary power management

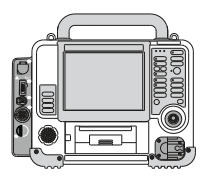

- 1. Connect power cord to power adapter and auxiliary power source
- 2. Confirm LED strip on power adapter is illuminated
- 3. Connect power adapter output cable to power adapter
- 4. Connect green end of output cable to auxiliary power connector on back of defibrillator
- 5. Confirm 🖌 (power connected) and 🏈 (battery charging) LEDs are illuminated
- Note: At least one battery should be installed at all times. Keep monitor/defibrillator connected to auxiliary power whenever possible to maintain battery charge level.

## **Battery power management**

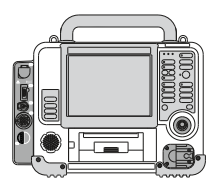

- 1. Install batteries in battery wells 1 and 2
- 2. Press ON
- 3. Check battery indicators for charge level of each battery
- 4. If battery is low, replace with charged battery or connect defibrillator to auxiliary power using approved power adapter

# Therapy electrode placement

Proper skin preparation is critical to obtaining a quality signal and successful monitoring using QUIK-COMBO electrodes

Prepare the patient's skin:

- 1. Remove all clothing from the patient's chest
- 2. Remove excessive chest hair. Avoid nicking or cutting the skin. Avoid placing electrodes over broken skin, implanted devices or medication patches.
- 3. Clean and dry the skin
- 4. Briskly wipe the skin dry with a towel or gauze
- 5. Do not use alcohol, tincture of benzoin or antiperspirant to prep the skin
- 6. Discard the electrode if gel is not intact or Use By date has passed

#### Troubleshooting Tips

# **Manual defibrillation**

| Observation                                                                       | Action                                                                                                    |
|-----------------------------------------------------------------------------------|----------------------------------------------------------------------------------------------------|
| Monitor displays ()<br>dashed lines when<br>therapy electrodes<br>connected       | Limb or precordial leads selected but<br>patient connected to therapy cable.<br>Select PADDLES LEAD.                                                                                                    |
| Charge time to 360 J<br>exceeds 10 seconds                                        | Replace battery with fully charged battery or connect to AC power                                                                                                    |
| Energy not delivered<br>to patient when<br>() (shock) button<br>pressed           | <ul> <li>Wait for tone and message indicating full charge</li> <li>Press () (shock) button within 60 seconds of full charge</li> <li>For hard paddles, simultaneously press () (shock) buttons</li> </ul>                                                |
| CONNECT<br>CABLE, CONNECT<br>ELECTRODE or<br>PADDLES LEADS<br>OFF message appears | <ul> <li>Check cable connection</li> <li>Check therapy electrode connection</li> <li>Review skin prep section and reapply<br/>new electrodes</li> <li>Replace damaged therapy cable<br/>and perform daily checks per<br/>Operator's Checklist</li> </ul> |

#### Troubleshooting Tips

# **ECG monitoring**

| Observation                                                                                 | Action                                                                                                    |
|---------------------------------------------------------------------------------------------|----------------------------------------------------------------------------------------------------|
| ANY of these<br>messages displayed:<br>CONNECT ECG<br>LEADSECG LEADS<br>OFF XX LEADS OFF    | <ul> <li>Prepare skin and apply new electrodes</li> <li>Connect ECG electrode</li> <li>Connect ECG cable</li> <li>Select another lead</li> <li>Check ECG cable continuity</li> <li>Select PADDLES lead, and use standard paddles or therapy electrodes for ECG monitoring</li> </ul> |
| Poor ECG signal<br>quality or baseline<br>wander                                            | <ul> <li>Prepare skin and apply new electrodes</li> <li>Check Use By date on electrode packages</li> <li>Check or reconnect cable connections</li> <li>Inspect ECG and therapy cables.<br/>Replace if damaged.</li> </ul>                                                            |
| Fine baseline artifact                                                                      | Prepare skin and apply new electrodes,<br>confirm limbs are resting on a supportive<br>surface                                                                                                    |
| Monitor displays ()<br>instead of HR                                                        | HR is out of monitoring range (<20 bpm<br>or >300 bpm) or pacing function is active                                                                                                    |
| Monitor displays ()<br>with no LEADS<br>OFF message when<br>ECG electrodes are<br>connected | PADDLES lead selected, but patient<br>connected to ECG cable. Select one of the<br>limb or precordial leads.                                                                                                    |

#### **Troubleshooting Tips**

# 12-Lead ECG

| Observation                                                                         | Action                                                                                                    |
|-------------------------------------------------------------------------------------|----------------------------------------------------------------------------------------------------|
| Noisy signal and/or<br>message displayed:<br>NOISY DATA! PRESS<br>12-LEAD TO ACCEPT | <ul> <li>Prepare skin and apply new electrodes</li> <li>Press 12-LEAD again to override<br/>the message. Examine printout to<br/>determine leads affected by noise.<br/>Replace or reposition the affected<br/>electrodes and lead wires.</li> <li>Encourage patient to lie quietly</li> <li>Stop vehicle while acquiring<br/>12-lead ECG data</li> </ul> |
| EXCESSIVE<br>NOISE-12-LEAD<br>CANCELLED                                             | Press 12-LEAD to acquire another 12-lead                                                                                                    |

#### **Troubleshooting Tips**

# Pacing

| Observation                                           | Action                                                                                                    |
|-------------------------------------------------------|----------------------------------------------------------------------------------------------------|
| Failure to capture                                    | <ul> <li>Increase pacing current</li> <li>Consider moving pacing electrode<br/>to another location</li> </ul>                                                                   |
| Oversensing                                           | Change to a different ECG lead or reposition the ECG electrode                                                                                                    |
| 18:20 01 M                                            | Y 95 PACE @ 80, 45 MA LEAD II XI.0                                                                                                    |
| Noisy ECG signal                                      | <ul> <li>Confirm adequate skin preparation</li> <li>Move the ECG electrodes farther<br/>away from the pacing electrodes</li> <li>Consider selecting another ECG lead</li> </ul> |
| Monitor screen<br>displays distortion<br>while pacing | • Reposition electrodes away from<br>pacing electrodes or select another<br>lead (I, II or III)                                                                                 |
| Intrinsic ORS<br>complexes not sensed<br>when pacing  | • Increase ECG size or select another lead<br>• Adjust PPM                                                                                                    |

#### **Troubleshooting Tips**

## NIBP

| Observation/<br>Messages | Action                                                                                                    |
|--------------------------|----------------------------------------------------------------------------------------------------|
| NIBP TIME OUT            | <ul> <li>Apply appropriately sized cuff and<br/>properly align cuff artery markings<br/>to extremity</li> <li>Repeat measurement</li> </ul>                                                             |
| NIBP WEAK PULSE          | Check for pulse distal to cuff and ensure<br>cuff fits snugly on the patient's arm                                                                                                    |
| NIBP CHECK CUFF          | <ul> <li>Apply appropriately sized cuff and<br/>properly align cuff artery markings<br/>to extremity</li> <li>Repeat measurement</li> </ul>                                                             |
| NIBP MOTION              | Have patient lie quietly with extremity relaxed and supported                                                                                                    |
| NIBP AIR LEAK            | <ul> <li>Apply appropriately sized cuff and<br/>properly align cuff artery markings<br/>to extremity</li> <li>Check that cuff/monitor connection<br/>is secure</li> <li>Check cuff for leaks</li> </ul> |

#### **Troubleshooting Tips**

# EtCO<sub>2</sub>

A CO<sub>2</sub> waveform appears when any CO<sub>2</sub> is detected, but:

- CO2 must be >3.5 mmHg to display numeric value
- Valid breaths will not be detected unless CO<sub>2</sub> is at least 8 mmHg
- Valid breaths must be detected in order for the no breath alarm to function and count the respiratory rate (RR)
- The RR represents an average over the last 8 breaths

#### Troubleshooting Tips

# **EtCO<sub>2</sub> continued**

| Observation                                                                         | Action                                                                                                    |
|-------------------------------------------------------------------------------------|----------------------------------------------------------------------------------------------------|
| NO BREATH ALARM<br>message appears and<br>waveform is solid line<br>at or near zero | <ul> <li>Check the patient</li> <li>Twist connecter clockwise<br/>until snug</li> <li>Check for leaks or disconnected<br/>tubing</li> </ul>             |
| There is no EtCO <sub>2</sub> value and the waveform is flat                        | Measured $CO_2$ is $<3.5$ mmHg. See detection above.                                                                                                    |
| CO <sub>2</sub> FilterLine OFF<br>message appears and<br>waveform is ()             | • Connect FilterLine set to device port<br>• Twist FilterLine connector<br>clockwise until snug and<br>firmly seated                                    |
| CO2 FilterLine PURGING<br>message appears and<br>waveform is ()                     | <ul> <li>Disconnect then reconnect the<br/>FilterLine set</li> <li>Twist FilterLine connector<br/>clockwise until snug and<br/>firmly seated</li> </ul> |
| CO <sub>2</sub> FilterLine<br>BLOCKAGE message<br>appears and waveform<br>is ()     | • Disconnect, reconnect<br>• If unsuccessful, change the<br>FilterLine set                                                                              |
| XXX appears instead of EtCO <sub>2</sub> value                                      | Turn device off then on again. If<br>problem persists, contact qualified<br>service personnel.                                                          |

#### Troubleshooting Tips

# SpCO/SpMet

Because of the increased sensitivity of SpCO and SpMet monitoring, extra care is needed to ensure the technology will function appropriately. Careful attention to sensor placement and protection from ambient light is particularly important, as well as other identified solutions listed below.

| Observation/<br>Challenges  | Actions                                                                                                    |
|-----------------------------|----------------------------------------------------------------------------------------------------|
| Low arterial perfusion      | <ul> <li>Choose a site that is well perfused (i.e., the warmest extremity)</li> <li>Confirm BP cuff is on opposite extremity</li> </ul>                                                                           |
| Motion                      | <ul> <li>Place sensor on ring finger of non-dominant<br/>hand and restrict patient movement</li> <li>Consider adhesive sensor if available</li> </ul>                                                             |
| Poor sensor<br>placement    | <ul> <li>Orient the sensor so the cable is on the back of<br/>the patient's hand. The tip of the finger should<br/>touch the raised digit stop inside the sensor.</li> <li>Reposition sensor as needed</li> </ul> |
| Slender digits              | Use on largest finger such as index or use the<br>Pediatric/Slender sensor                                                                                                    |
| Strobe or<br>flashing light | Cover sensor with opaque material or sensor cover to protect from light                                                                                                    |
| Ambient light               | Cover sensor with opaque material or sensor cover to protect from light                                                                                                    |
| Unexpected readings         | In addition to above troubleshooting<br>methods, take readings on 3 separate<br>digits and average readings                                                                                                    |

#### Troubleshooting Tips

# **Invasive Pressure (IP)**

| Observation                         | Action                                                                                                    |
|-------------------------------------|----------------------------------------------------------------------------------------------------|
| Invasive pressure<br>value is blank | Connect the transducer to the cable and the cable to the monitor                                                                                                    |
| PX NOT ZEROED<br>message appears    | Zero the transducer                                                                                                    |
| PX ZERO FAILED<br>message appears   | Confirm the transducer is open to air and repeat attempt to zero                                                                                                    |
| Dampened<br>waveform                | <ul> <li>Check the entire system for leaks. Tighten all<br/>connections. Replace any defective stopcocks.</li> <li>Use syringe to draw back air or particles in<br/>catheter, then flush system</li> </ul> |
| No waveform or<br>pressure reading  | Check patient. Check stopcock positions and monitor setup.                                                                                                    |
| Invasive BP lower<br>than cuff BP   | <ul> <li>Reposition transducer to correct height</li> <li>Tighten all connections</li> <li>Flush system</li> <li>Open stopcock to air and rezero transducer</li> </ul>                                     |
| Invasive BP higher<br>than cuff BP  | <ul> <li>Reposition transducer to correct height</li> <li>Rezero</li> <li>Change catheter tip position</li> <li>Use mean pressure values</li> </ul>                                                        |
| Inability to zero<br>system         | <ul> <li>Check the stopcock position. Replace any defective stopcocks.</li> <li>Replace transducer</li> </ul>                                                                                              |

#### Troubleshooting Tips

## Temperature

| Observation                                                          | Action                                                                                                    |
|----------------------------------------------------------------------|----------------------------------------------------------------------------------------------------|
| Screen remains blank                                                 | Temp outside range of 24.8° and 45.2° C (76.6° and 113.4° F)                                                                                                    |
| CHECK SENSOR message<br>appears and value is ()                      | <ul> <li>Temp outside of range, the probe<br/>is dislodged, not connected or the<br/>cable not connected to the monitor</li> <li>Check that probe is properly<br/>positioned</li> </ul>         |
| CHECK SENSOR message<br>appears while value is<br>displayed          | Temp probe is dislodged and value is below $31^{\circ}$ C (87.8° F) or above $41.0^{\circ}$ C (105.8° F)                                                                                        |
| TEMP: ACCURACY<br>OUTSIDE LIMITS message<br>appears and value is XXX | <ul> <li>Temperature module is not<br/>calibrated or accuracy check failed</li> <li>Turn device off then on again. If<br/>problem persists, contact qualified<br/>service personnel.</li> </ul> |

**NOTE:** The temperature probe may require 3 minutes to equilibrate after placement on the patient monitoring site.

#### **Troubleshooting Tips**

Refer to operating instructions for complete directions for use indications, contraindications, warnings, cautions, and potential adverse events.

Physio-Control is now part of Stryker.

For further information, please contact Physio-Control at 800.442.1142 (U.S.), 800.668.8323 (Canada) or visit our website at www.physio-control.com

#### **Physio-Control Headquarters**

11811 Willows Road NE Redmond, WA 98052 USA Tel 425 867 4000 www.physio-control.com

#### **Customer Support**

P. O. Box 97006 Redmond, WA 98073 Toll free 800 442 1142 Fax 800 426 8049

#### **Physio-Control Canada**

Physio-Control Canada Sales, Ltd. 45 Innovation Drive Hamilton, ON L9H 7L8 Canada Toll free 800 668 8323 Fax 877 247 7925

Physio-Control, Inc., 11811 Willows Road NE, Redmond, WA 98052 USA

©2018 Physio-Control, Inc. All names herein are trademarks or registered trademarks of their respective owners. Masimo, the Radical logo, Rainbow and SET are registered trademarks of Masimo Corporation. GDR 3307601\_D

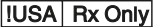